# Как зарегистрироваться и получить сертификат в Навигаторе ДОД Ленинградской области

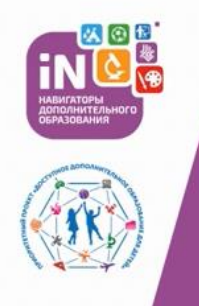

#### НАВИГАТОРЫ ДОПОЛНИТЕЛЬНОГО ОБРАЗОВАНИЯ INLEARNO

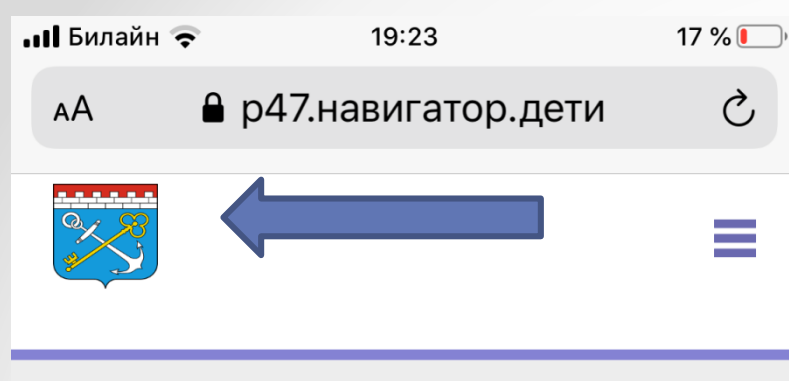

רוח

ЛИЧНЫЙ КАБИНЕТ

В КАТАЛОГ ВЫХОД

профиль

ДЕТИ

достижения

ИСТОРИЯ ЗАЯВОК

ИСТОРИЯ ПРОСМОТРОВ

отложено

ПАРОЛЬ

ВАША ФАМИЛИЯ

Мамаева

ВАШЕ ИМЯ

## Нажимаем на Герб Ленинградской области

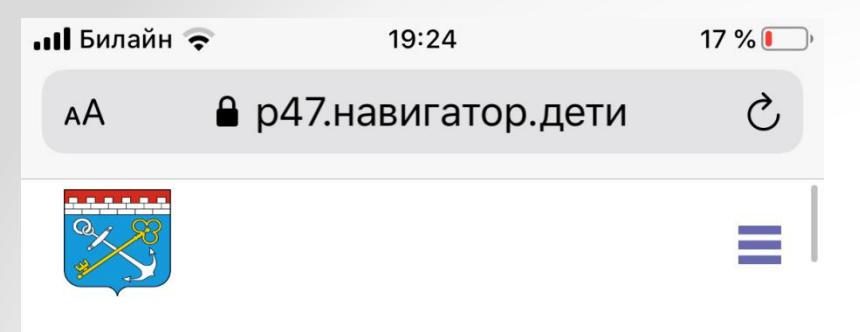

RCE HOROCIN

«Как зарегистрироваться и получить сертификат в Навигаторе ДОД Ленинградской области»

#### ГИБКИЙ ПОИСК ПРОГРАММ

Ο ΚΑΡΤΑ

КАТАЛОГ

## Далее листаем немного вниз

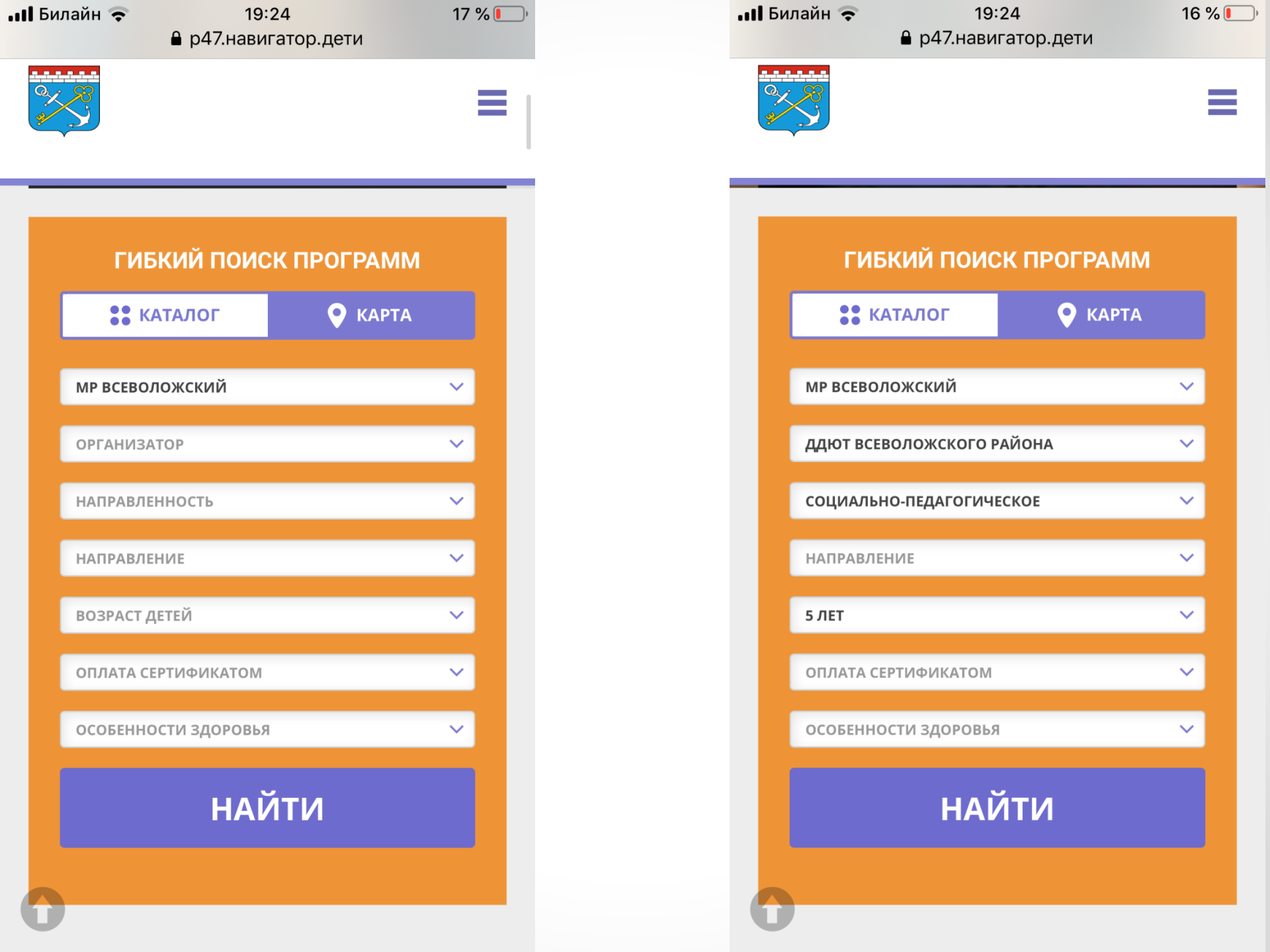

Переда
19:24
Вр47.навигатор.дети
16 % ●

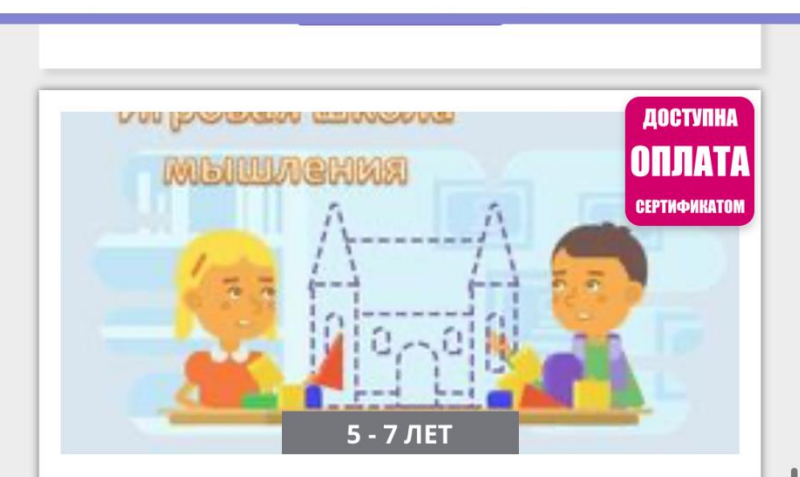

#### «ИГРОВАЯ ШКОЛА МЫШЛЕНИЯ»

Развитие познавательных способностей старших дошкольников

ПОДРОБНЕЕ

Листаем вниз до тех пор, пока не находим «Игровая школа мышления»

## Нажимаем «ПОДРОБНЕЕ»

| 📲 Билайн 奈 | 19:24<br>🔒 р47.навигатор.дети | 15 % 🖲 |  |
|------------|-------------------------------|--------|--|
|            |                               | ≡      |  |

«Игровая школа мышления»

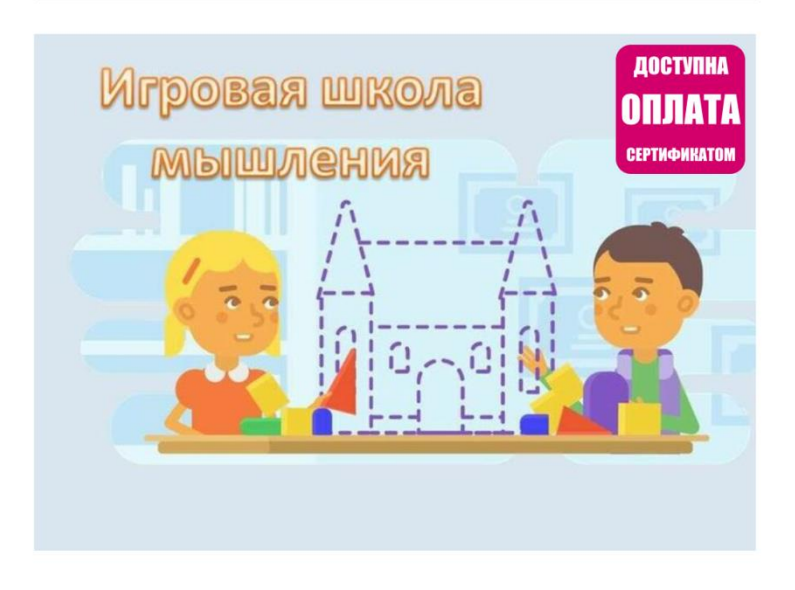

#### записаться

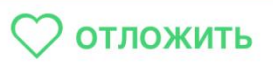

Возраст: от 5 до 7 лет

План приема: до 25 детей

Форма обучения: очная

## Нажимаем «ЗАПИСАТЬСЯ»

| 📲 Билайн 🗢                                  | <b>a</b> 19           | :26              | 15 % 💭 |  |
|---------------------------------------------|-----------------------|------------------|--------|--|
| AA                                          | р47.нави              | гатор.дети       | S      |  |
|                                             |                       |                  | ≡      |  |
| Г                                           | РУППА                 | ДЕТИ             |        |  |
| ГРУППА:                                     |                       |                  |        |  |
| ДСКВ №1 Группа №10 "Старшая" (№ 23 <b>4</b> |                       |                  |        |  |
| АДРЕС ПРО                                   | ведения:              |                  |        |  |
|                                             |                       | Всеволожский р   |        |  |
| ВСЕ ПРОГР/<br>ОБРАЗОВА                      | аммы учрежден<br>ния: | ия дополнительно | ого    |  |

ДДЮТ Всеволожского района

ДАЛЕЕ

«Игровая школа мышления»

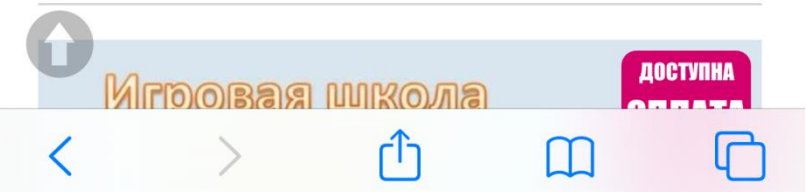

Далее ищем в списке «ДСКВ № 1 Группа №….» (Указываем группу своего ребенка)

## (Пример на фото)

Нажимаем «**ДЕТИ**» 📲 Билайн 🗢 15 % 19:26 ● р47.навигатор.дети внедряется система персонифицированного финансирования дополнительного образования детей ЗАДАТЬ ВОПРОС 1. × Заявка будет зарегистрирована без применения сертификата финансирования. 2. Заявка будет зарегистрирована без X применения сертификата

## Выбираем своего ребенка и нажимаем «ДАЛЕЕ»

ВЫБРАТЬ ИЗ СОХРАНЕННЫХ

финансирования.

НАЗАД

ДАЛЕЕ

## Ваша заявка будет отправлена.

Историю заявок можно будет посмотреть в Личном кабинете.

# Документы к заполнению

 Заявление о включении в систему персонифицированного финансирования и формирования сертификата дополнительного образования; ВАЖНО! В заявлении обязательно надо указать СНИЛС, который обязателен для подтверждения сведений о ребенке в автоматизированной информационной системе «Навигатор дополнительного образования детей Ленинградской области» (далее – АИС «Навигатор ДОД ЛО»);

 Согласие на обработку персональных данных в связи с включением ребенка в систему персонифицированного финансирования;

 Заявление о зачислении ребенка на дополнительную общеразвивающую программу «Игровая школа мышления», реализуемую в рамках ПФДОД;

 Заявление об определении номинала сертификата дополнительного образования.